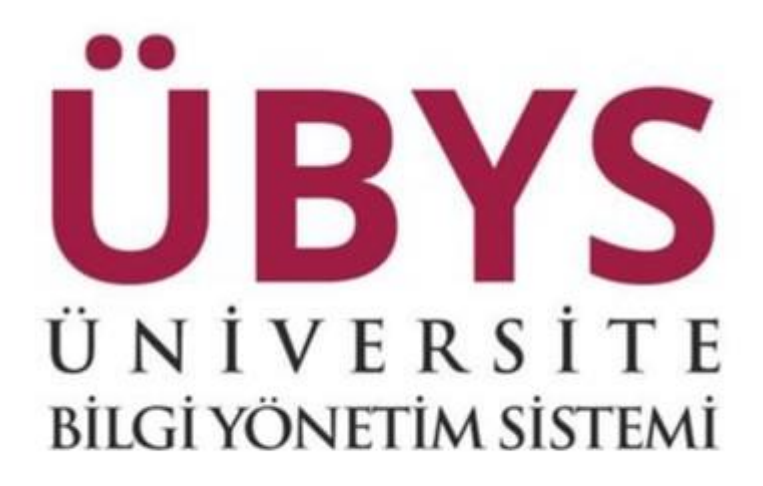

# 1. EK DERS BİLGİ SİSTEMİ

Ek Ders Bilgi Sisteminde, haftalık ders programı üzerinden haftalık olarak ders yükü hesaplanmakta ve ders yükü bildirim formu hazırlanmaktadır.

## 1.1 . Haftalık Ders Programı Tanımlama

Uzmanlık alan, Tez Çalışması, Seminer ve Danışmanlık derslerinin ders programı öğretim elemanı tarafından girilir.

### 1.1.1. Uzmanlık Alan

Öğretim Elemanı Ve Danışmanlık İşlemleri ekranında dersler listelenir. Dersin sağ tarafında bulunan işlemler butonundan '**detay sayfasına git**' tıklanır.

| Old       Non-       North       Ad       North       Ad       North       Ad       North       Addition of the second of the second of the se                                                                                                    | Ders Not Öray Tarihari<br>Sirav İlan Tarihi   | Akademik Taksim<br>Haftalik Des Plan<br>Habrik Haftalik Des Plan                |                                                            |            |                  |               |       |      | Ders Programim                        | oru Haftalık | endler Tüm Öğrenciler Ders Rap                                   | Derslerim Danışmanı Olduğum Öğre                                        |
|----------------------------------------------------------------------------------------------------|-----------------------------------------------|---------------------------------------------------------------------------------|------------------------------------------------------------|------------|------------------|---------------|-------|------|---------------------------------------|--------------|------------------------------------------------------------------|-------------------------------------------------------------------------|
| Sp Nr.A. Aga Birling       Noganin       Noganin       Nail And Sp Nr.A. Alago Sp Nr.A. Alago Sp N                                                           | elleme Tarihleri Bitiş Tarihi                 | 0 1.1.2018 - 1.1.2018<br>2017 - Güz Dönemi Not Sistemi Günc                     |                                                            |            | <b>T</b> Fibrele |               |       | ~    |                                       | Bahar        | ×C                                                               | 2016                                                                    |
| See     Notice     Notice     Notice     Notice     Notice     Notice       Improvidence     Notice     Notice     Notice     Notice     Notice     Notice     Notice       Improvidence     Notice     Notice     Notice     Notice     Notice     Notice     Notice       Improvidence     Notice     Notice     Notice     Notice     Notice     Notice     Notice       Improvidence     Notice     Notice     Notice     Notice     Notice     Notice     Notice       Improvidence     Notice     Notice     Notice     Notice     Notice     Notice     Notice       Improvidence     Notice     Notice     Notice     Notice     Notice     Notice     Notice       Improvidence     Notice     Notice     Notice     Notice     Notice     Notice     Notice       Improvidence     Notice     Notice     Notice     Notice     Notice     Notice     Notice       Improvidence     Notice     Notice     Notice     Notice     Notice     Notice     Notice       Improvidence     Notice     Notice     Notice     Notice     Notice     Notice     Notice       Improvidence     Notice     Notice     N                                                                                                    | t sistemleri üzerinde düzenleme yapabilm<br>i | Not Sistemi Tanmlama ekranından no<br>açık olması gereken tarihtir. Bitiş Tarih |                                                            |            |                  |               |       |      |                                       |              |                                                                  |                                                                         |
| International Properties of the second properties of the second properime of the second properimon properime of the second properimon properimon properimo                  |                                               |                                                                                 |                                                            |            |                  | Özellikler () | Donem | Yil  | Adı                                   | Kodu         | Program                                                          | Seç Ders Açan Birim                                                     |
| Image: Series Market Park       Serie Market Park       Serie Market Park                                                                                                    |                                               |                                                                                 | İşlemler -                                                 | VFB        |                  | 🗉 💌 🖲         | Bahar | 2016 | DAVRANŞ BILMLERİ                      | TURIDA LA    |                                                                  | Turzn Palotesi - Yurzn Hahberiji<br>Bolind III (                        |
| Instrumentation       Name       Name                                                                                                    |                                               |                                                                                 | Işlemler -                                                 |            |                  | <b>n</b> (i)  | Bahar | 2016 | STAJ                                  |              | Turton lytelmeoldji Botlinik Livana<br>Netiki kestroni           | Turren Fak Black Turley Mydrowchig<br>Engine is D                       |
| Import Name       State States States S                                         |                                               |                                                                                 | Işlemler -                                                 | V F        |                  | <b>D</b> (8)  | Bahar | 2016 | TURIZM HUKUKU VE TURIST HAKLARI       |              |                                                                  |                                                                         |
| Image: Second back to Table and an analysis of the table and analysis of the table and analysis of table and analysis of table and analysis of table and analysis of table and analysis of table and analysis of table and analysis of table and analysis of table and analysis of table and analysis of table and analysis of table and analysis of table analysis of table an                                |                                               |                                                                                 | Işlemler -                                                 |            |                  | - ®           | Bahar | 2016 | DÖNEM PROJESI                         | TÚRICO 7.0   |                                                                  | Second Dilater Desition - Terrer<br>Spin and Distance Desitor           |
| Starty Based Status       Total Starty Starty                                          |                                               |                                                                                 | iptemter -                                                 |            |                  | - ®           | Bahar | 2016 | TEZ ÇALIŞMASI                         |              |                                                                  |                                                                         |
| Boye face face face face face face face fac                                                                                                    |                                               |                                                                                 | Işlemler -                                                 |            |                  | - ®           | Bahar | 2016 | TEZ UYGULAMA YÜKSEK LİSANS            |              |                                                                  | Stayar Element Enaments of an and                                       |
| Exceptions from the costs from the cost states bits     ids **     UZNALK AAA STEREI     216     Beer <ul> <li></li></ul>                                                                                                    |                                               |                                                                                 | İşlemler -                                                 |            |                  | - ®           | Bahar | 2016 | UZNANLIK ALAN DERSİ                   | 1.1          | Anabiter Det Test                                                | Seaya fillmer factores - Tellon -<br>Işlebneciği Asabiler factor 0      |
| Depending Ansatz Starter     Table Starter Starter     Table Starter Starter     Starter Starter     Starter Starter     Dividiana Rapoul       Starter Starter     Table Starter     Starter Starter     Starter Starter     Starter Starter     Dividiana Rapoul       Starter Starter     Table Starter     Starter Starter     Starter Starter     Starter Starter     Dividiana Rapoul       Starter Starter     Table Starter     Starter Starter     Starter Starter     Starter Starter     Dividiana Rapoul       Starter Starter     Table Starter     Starter Starter     Starter Starter     Starter Starter     Dividiana Rapoul       Starter Starter     Table Starter     Starter Starter     Starter Starter     Starter Starter     Starter Starter       Starter Starter     Table Starter     Starter Starter     Starter Starter     Starter Starter     Starter       Starter Starter     Table Starter     Starter Starter     Starter Starter     Starter Starter     Starter       Starter Starter     Table Starter     Starter Starter     Starter Starter     Starter Starter     Starter       Starter Starter     Table Starter     Starter Starter     Starter Starter     Starter Starter     Devem Starter       Starter Starter     Table Starter     Starter Starter     Starter     Devem Starter     Devem Starter <td></td> <th>na Git</th> <td><ul> <li>Detay Sayfasi</li> <li>Not Girişi Ekri</li> </ul></td> <td></td> <td></td> <td>□ ®</td> <td>Bahar</td> <td>2016</td> <td>UZMANLIK ALAN DERSI</td> <td></td> <td>Turum işletmeçiliği Art<b>ablim</b> Duk Teşti.<br/>Vüksek Üksele</td> <td></td>                                                                                                    |                                               | na Git                                                                          | <ul> <li>Detay Sayfasi</li> <li>Not Girişi Ekri</li> </ul> |            |                  | □ ®           | Bahar | 2016 | UZMANLIK ALAN DERSI                   |              | Turum işletmeçiliği Art <b>ablim</b> Duk Teşti.<br>Vüksek Üksele |                                                                         |
| Single State Fields - Tores     Tores based for a state state     TORS AND State State     TORS AND State State State     TORS AND State State State     TORS AND State State State     TORS AND State State State     TORS AND State State State State     TORS AND State State State State     TORS AND State State State State     TORS AND State State State State     TORS AND State State St                                                                                                    |                                               | 5                                                                               | Mail Gönder                                                |            |                  | □ ®           | Bahar | 2016 | SEMNER I                              |              | Turtes ight-sectify Artistics (m. 1938)<br>Convertinger          |                                                                         |
| Edroge States Totals Total States Total States Total Stat |                                               | iru<br>sızlık Girlşi                                                            | @ Toplu Devam                                              | ¥ 7        |                  | □ ®           | Bahar | 2016 | TURIZM EKONOMISI                      | Tilles, FA   | Turites bistonedly Analons Dak Terraiz<br>Vitrani Umana          | Sonyai Hänter Esoldusi - Turom<br>Igletmecklý Anatilin Dal I O          |
| Some Shares Frances Transe : Lucros gamesing Analism Der Kest (************************************                                                                                                    |                                               |                                                                                 | Raporlar                                                   | ¥ 7        |                  | - ®           | Bahar | 2016 | SOSYAL BILMLERDE ARAŞTIRMA YÖNTEMLERİ | 1.1.1A       | Thirtine Systems (S. Arabite Dak Terraiz                         | Soayal Ellinier Erablusi - Turizm<br>İşlərməchiği Ananim Dahl Ö         |
| Devani Listeis (vieto)<br>Devani Listeis ( databio)<br>Devani Listeis ( Disnamio)                                                                                                    |                                               |                                                                                 | Sinif listesi                                              | <b>V</b> F |                  | □ ®           | Bahar | 2016 | TURİZMDE BİLGİ SİSTEMLERİ VE E-TURİZM |              | Turum Ipernesitiji Anabilm Dei Tezk<br>Victori Litena            | Special Science Examined - Tailors -<br>Ignormerstell section Data in D |
| Devan Listeis (Haffakk)<br>Devan Listeis (Dönemik)                                                                                                    |                                               | igtik)                                                                          | Devam Listesi (                                            |            |                  |               |       |      |                                       |              |                                                                  |                                                                         |
|                                                                                                    |                                               | taftalik)<br>Dönemlik)                                                          | Devam Listesi (<br>Devam Listesi (                         |            |                  |               |       |      |                                       |              |                                                                  |                                                                         |
| Vite Sina/Voldamu Listeal                                                                                                    |                                               | na Listesi                                                                      | Vize Sinav Yokla                                           |            |                  |               |       |      |                                       |              |                                                                  |                                                                         |
| Vize Sinav Sonuç Raporu                                                                                                    |                                               | ; Raporu                                                                        | Vize Sinav Sonu                                            |            |                  |               |       |      |                                       |              |                                                                  |                                                                         |
| Final Sinai Yoldima Listesi                                                                                                    |                                               | ma Listesi                                                                      | Final Sinav Yold                                           |            |                  |               |       |      |                                       |              |                                                                  |                                                                         |

Açılan ekranda sol tarafta bulunan 'dersi alan öğrenciler' butonuna tıklanarak, ders programı

| Ogreno Listesini Yazar | ere Mesaj Glonder                                                                                      |            |     |        |                                                        |             |                        |         |
|------------------------|----------------------------------------------------------------------------------------------------|------------|-----|--------|--------------------------------------------------------|-------------|------------------------|---------|
| GENEL BILGILER         | DERSİ ALAN ÖĞRENCİLER                                                                                  |            |     | Asabd  | laki öğrenci listesine arama yapabiliisini.            |             |                        |         |
| DEĞERLENDÎRME SİSTEMİ  | Programi Construit Interior Freditional - Turtren Islatenserlikk Anabilier Cali / Taril Yuprak Linaers | Öğrenci No | Adı | Soyadı | E-Posta<br>service torray/bles adultr                  | Telefon     | Devam Durumu<br>Devamb | İşlemle |
| DERSİ ALAN OĞRENCİLER  | Second Talender Enellisse - Turken Işlebsacalığı Avazolan Dahr / Te-zer Valasak Lause                  |            |     | ERSOY  | V 15 1303003 (Erost the adu tr                         |             | Devami                 | • 0     |
|                        | Sanya Simolar Endtlasi - Turtan Işlatmedildi Anazilan Dalı i Tash Yahanir Linara                       |            |     |        | Y15 (302005gpgg.0c. edu 0<br>ookhunasmitu@omail.com    |             | Devanti                | • 0     |
| MESAJLAR               | Sarral Street Costens - Torten Isletmech & Anabiten Dali / Jaza Yussan Laans                           |            |     |        | V181324006@ogt Ikz.edu It<br>V161324006@org Ikz.edu It | 05074751413 |                        | • 0     |
| 3 DUYURULAR            |                                                                                                    |            |     |        |                                                        |             |                        |         |
| HAFTALIK DERS PROGRAM  |                                                                                                    |            |     |        |                                                        |             |                        |         |
|                        |                                                                                                    |            |     |        |                                                        |             |                        |         |
|                        |                                                                                                    |            |     |        |                                                        |             |                        |         |
|                        |                                                                                                    |            |     |        |                                                        |             |                        |         |
|                        |                                                                                                    |            |     |        |                                                        |             |                        |         |
|                        |                                                                                                    |            |     |        |                                                        |             |                        |         |

Açılan ekranda 'yeni ekle' butonuna basılarak hafta seçimleri yapılır, gün, başlangıç ve bitiş saatleri ile, ders tipi ve derslik bilgileri seçilerek 'kaydet' butonuna tıklanır.

|         |       | Gün   |                 | Baş. Saati | Bit. Saati  | Ders Yuku | Ders Tipi      | Ders        | lik          |        |      |  |
|---------|-------|-------|-----------------|------------|-------------|-----------|----------------|-------------|--------------|--------|------|--|
| Seçiniz |       | Pazar | tesi 🗸          | ©          | O           | -         | Teorik(4 saat) | ~ Der       | slik Seçiniz | $\sim$ |      |  |
|         |       |       |                 |            |             |           |                | 💼 Tümünü Si | l i          | 🕂 Yeni | Ekle |  |
| Hafta   | Tarih | Gün   | Başlangıç Saati |            | Bitiş Saati |           | Ders Tipi      | Derslik     | Öğrenci      | Λ      | Sil  |  |
|         |       |       |                 |            |             |           |                |             |              | 4      |      |  |
|         |       |       |                 |            |             |           |                |             |              |        |      |  |
|         |       |       |                 |            |             |           |                |             |              |        |      |  |
|         |       |       |                 |            |             |           |                |             |              |        |      |  |
|         |       |       |                 |            |             |           |                |             |              |        |      |  |
|         |       |       |                 |            |             |           |                |             |              |        |      |  |
|         |       |       |                 |            |             |           |                |             |              |        |      |  |
|         |       |       |                 |            |             |           |                |             |              |        |      |  |
|         |       |       |                 |            |             |           |                |             |              |        |      |  |
|         |       |       |                 |            |             |           |                |             |              |        |      |  |
|         |       |       |                 |            |             |           |                |             |              |        |      |  |
|         |       |       |                 |            |             |           |                |             |              |        |      |  |

## 1.1.2. Tez Çalışması

Tez çalışması dersinin de haftalık ders programı Uzmanlık alan dersindeki gibi sisteme öğretim elemanı tarafından girilmektedir. Öncelikle Öğretim Elemanı Ve Danışmanlık İşlemleri ekranında dersler listelenir. Tez çalışması dersinin sağ tarafında bulunan işlemler menüsünden 'Detay Sayfasına Git' butonu tıklanır.

| Derslerim Danışmanı Olduğum Öğr                                      | enciler Tum Öğrenciler Ders R                               | aporu Haftalık | Ders Programm                         |      |       |               |           |      |                                                                                                    | Akademi<br>Haftalk<br>Harvik I                                                  | k Takvim<br>Ders Plan<br>Iaftalik Ders Plan                                            | Dens Not Onay Tarhieri<br>Snav Ilan Tarhi                                                              |
|----------------------------------------------------------------------|-------------------------------------------------------------|----------------|---------------------------------------|------|-------|---------------|-----------|------|----------------------------------------------------------------------------------------------------|---------------------------------------------------------------------------------|----------------------------------------------------------------------------------------|----------------------------------------------------------------------------------------------------|
| 1016                                                                 | я                                                           | Dahar          |                                       | Ŷ    |       |               | ¥ Fitrele |      |                                                                                                    | Ó 1.1.2018<br>2017 - G<br>Not Siste<br>acé cim                                  | - 1.1.2018<br>Viz Dönemi Not Siste<br>Imi Tanımlama ekranı<br>tası gereken tarihtir. B | mi Güncelleme Tarhteri Biliş Tarihi<br>ndan not sistemleri üzerinde düzenleme yapabilmi<br>itle Tarihi |
| Sec Ders Acan Birim                                                  | Program                                                     | Kodu           | Adt                                   | Yil  | Dönem | Özellikler () |           |      |                                                                                                    | 1                                                                               |                                                                                        |                                                                                                    |
| Targes Fatelitan - Targes Garward)<br>Remove the                     | Turthe Rendert () Bolinia Likata                            |                |                                       | 2016 | Bahar |               | ®         | VFB  | Işiemler -                                                                                              |                                                                                 |                                                                                        |                                                                                                    |
| Tichan Feldutes) - Turizmişletmecildi<br>Bistumu til Ö               | Turten fyletmecklijt filotima Lisaos<br>(50100 inglizce)    |                |                                       | 2016 | Bahar | 10            | 8         |      | İşlemler -                                                                                              |                                                                                 |                                                                                        |                                                                                                    |
| Toritin Falities - Torizm Renz-                                      | Turizm Renzertőji bölömi Lisans                             | TUR110.1       |                                       | 2016 | Bahar | 80            | 0         | V 11 | Işlemler -                                                                                              |                                                                                 |                                                                                        |                                                                                                    |
| Sosyal Bilmler Enatküsü - Turizm<br>Işletmeciliği Anabilm Dali I.O   | Turizm İşletmecilği Anabilm Dalı Tezaiz<br>Yüksek Usana     | TU600.7.0      | DÜNEH PHOJESI                         | 2016 | Bahar |               | 0         | 7    | Islamicr                                                                                                |                                                                                 |                                                                                        |                                                                                                    |
| Bosyal Bilmer Ensthünü - Turism<br>İşistmeciliği Arabilm Dalı N.Ö    | Turism İşletmeckiği Anatolisi Dak Tezki<br>Yüksek Lisans    | TUI500.7.0     | TEZ ÇALIŞMASI                         | 2016 | Bahar | 0             | 8         | ٣    | Aplemier -                                                                                              |                                                                                 |                                                                                        |                                                                                                    |
| Sosyal Bilmler Enatitüsü - Turizm                                    | Turinn Islehmediği Anabilm Dak Tezli<br>Vüksek Leans        | 70500.2.7.8    | TEZ UYGULAMA YÜKSEK LISANS            | 2016 | Bahar |               | 0         |      | Detay Sayfa B Not Cirici El                                                                             | sina Git                                                                        |                                                                                        |                                                                                                    |
| Sosyal Bilmler Enatitüsü - Turizm<br>Işletmeciliği Anabilim Dalı N.Ö | Turizm İşletmeciliği Anabilm Dak Tezli<br>Yüksek Lisana     | TUI589.7.0     | UZWANLK ALAN DERSI                    | 2016 | Bahar |               | 0         |      | Mail Gönde                                                                                              | annia Giu                                                                       | 1                                                                                      |                                                                                                    |
| Sosyal Bilmler Enstitüsü - Turizm<br>Işintmecilği Anabilm Dak N.Ö    | Turizm İşletmeciliği Anabilm Dalı Tazlı<br>Yüksek Lisans    | TUI509.4.7.0   | UZMANUK ALAN DERSI                    | 2016 | Bahar | •             | ®         |      | O Toplu Deva                                                                                            | poru<br>nsızlık Girişi                                                          |                                                                                        |                                                                                                    |
| Sosyal Bilmler Ensttüsü - Turizm<br>İşletmeciliği Anabilim Dalı N.Ö  | Turitm işletmeciliği Anabilim Dak Tezk<br>Yeksek Usans      | TUI590.2.7.0   | SEMNER I                              | 2016 | Bahar |               | e         |      | Raporlar                                                                                                |                                                                                 |                                                                                        |                                                                                                    |
| Sosyal Dilmier Enstitüsü - Turizm<br>İşletmeciliği Anabilim Dah i Ö  | Turizm İşletmeciliği Anabilim Dak Tezsle<br>Yükseli Linana  | TUBD3.1.A      | TURIZM EKONOMEN                       | 2016 | Bahar |               | ®         | VF   | Sinifiistesi                                                                                            |                                                                                 |                                                                                        |                                                                                                    |
| Sory & Clinic Control - Turkming                                     | Turizm Ipietmicklijk Anatolini Dali Tezaiz<br>Yuksek Linana | TUR02.1.A      | SOSYAL BLINLERDE ARAŞTIRMA YÖNTEMLERİ | 2016 | Bahar |               | 0         | V F  | Devam Listes                                                                                            | (Aylak)                                                                         |                                                                                        |                                                                                                    |
| Sosyal Dimler Erstfrühl - Turizm<br>Igletmecilği Arabilm Dati 11.0   | Turizin işletmeci (ji Anisbilm Diri Tezli<br>V İkara Lisana |                | THERE AND BE OF SECTION OF A CONSERVE | 2016 | Sahar | D             | 0         | V P  | Devam Listes<br>Devam Listes                                                                            | (Haftalık)<br>(Dönemlik)                                                        |                                                                                        |                                                                                                    |
|                                                                      |                                                             |                |                                       |      |       |               |           |      | Vize Sınav Yok<br>Vize Sınav Sor<br>Final Sınav Yo<br>Final Sınav So<br>Öğrenci Not Li<br>Ders Değerler | ama Listesi<br>uç Raporu<br>dama Listesi<br>nuç Raporu<br>stesi<br>dirme Raporu | )<br>Ožranci Listvoj                                                                   |                                                                                                    |

Açılan ekranda sol tarafta bulunan 'Dersi Alan Öğrenciler' butonuna tıklanarak ders programı girilecek öğrenci bilgilerinin yanında bulunan işlemler kısmından butonuna tıklanır.

| GENEL BILGILER                                  | DERSI ALAN ÖĞRENCILER                                                               |            |         | Aşoğıdal | i õğrenci listesine arama yapabilirainiz.            |           |              |          |
|-------------------------------------------------|-------------------------------------------------------------------------------------|------------|---------|----------|------------------------------------------------------|-----------|--------------|----------|
| DEGERLENDIRME SISTEMI                           | Programi                                                                            | Öğrenci No | Adr     | Soyadı   | E-Posta                                              | Telefon   | Devam Durumu | İşlemler |
| DERSÍ ALAN ÖĞRENCİLER                           | Construction of Statistics Englished Construction State / Text Without Listens      |            |         |          |                                                      |           |              | • 0      |
| HAFTALIK DERS İÇERİKLERÌ                        | Sosyal Bilimler Erstitusü - Turcm İşletmedilği Anabilim Dalı / Tedi Yüksek Usana    | ¥151302003 | Haynye  | ERSOY    | Y151302003@ogrikc.edu tr<br>hyryarsoy@holmail.com    |           |              | • 0 (    |
| ODEVLER                                         | Sosyal Bilimeer Enstitubu - Tunzm işlətmechiği Anabilim Dalı / Tedi Yundeli Libarte |            | Goldsan | AKGÖZLÜ  | Y151302005@ogrikc.eau.tr<br>golthanakgozlu@gmail.com | 050 87910 | Orvarni      | • 0 (    |
|                                                 |                                                                                     |            |         |          |                                                      |           |              |          |
| MESAJLAR                                        |                                                                                     |            |         |          |                                                      |           |              |          |
| MESAJLAR                                        |                                                                                     |            |         |          |                                                      |           |              |          |
| MESAJLAR<br>DUYURULAR                           |                                                                                     |            |         |          |                                                      |           |              |          |
| MESAJLAR<br>DUYURULAR<br>HAFTALIK DERS PROGRAMI |                                                                                     |            |         |          |                                                      |           |              |          |
| MESAJLAR<br>DUYURULAR<br>HAFTALIK DERS PROGRAMI |                                                                                     |            |         |          |                                                      |           |              |          |
| MESAJLAR<br>DUYURULAR<br>HAFTALIK DERS PROGRAMI |                                                                                     |            |         |          |                                                      |           |              |          |
| MESAJLAR<br>DUYURULAR<br>HAFTALIK DERS PROGRAMI |                                                                                     |            |         |          |                                                      |           |              |          |
| MESAJLAR<br>DUYURULAR<br>HAFTALIK DERS PROGRAMI |                                                                                     |            |         |          |                                                      |           |              |          |
| MESAJLAR<br>DUYURULAR<br>HAFTALIK DERS PROGRAMI |                                                                                     |            |         |          |                                                      |           |              |          |
| MESALLAR<br>DUYURULAR<br>HAFTALIK DERS PROGRAMI |                                                                                     |            |         |          |                                                      |           |              |          |
| MESAJLAR<br>DUYURULAR<br>HAFTALIK DERS PROGRAMI |                                                                                     |            |         |          |                                                      |           |              |          |
| MESALAR<br>DVYDRULAR<br>HAFTALIK DERS PROGRAM   |                                                                                     |            |         |          |                                                      |           |              |          |
| MESALAR<br>Duyurular<br>Haftalik ders programi  |                                                                                     |            |         |          |                                                      |           |              |          |
| MESALAR<br>DUYURULAR<br>HAFTALIK DERS PROGRAMI  |                                                                                     |            |         |          |                                                      |           |              |          |
| MESALAR<br>Duyurular<br>Haftalik ders program   |                                                                                     |            |         |          |                                                      |           |              |          |
| MESALAR<br>Duyurular<br>Haftalik ders program   |                                                                                     |            |         |          |                                                      |           |              |          |
| MESAJAR<br>Duyurlar<br>Haftalik ders program    |                                                                                     |            |         |          |                                                      |           |              |          |
| MESALAR<br>Duyusinlar<br>Haftalik dels program  |                                                                                     |            |         |          |                                                      |           |              |          |
| MESULAR<br>Duyvrular<br>Haftalik ders program   |                                                                                     |            |         |          |                                                      |           |              |          |

Açılan ekranda 'yeni ekle' butonuna basılarak hafta seçimleri yapılır, gün, başlangıç ve bitiş saatleri ile, ders tipi ve derslik bilgileri seçilerek 'kaydet' butonuna tıklanır.

| Hafta   | Gün         | Baş. Saati | Bit. Saati | Ders Yuku | Ders Tipi         | Derslik           | 2   |
|---------|-------------|------------|------------|-----------|-------------------|-------------------|-----|
| Seçiniz | · Pazartesi | ~ O        | O          | -         | Uygulama (1 saat) | ✓ Derslik Seçiniz | ~ ) |

### 1.1.3. Seminer

Seminer dersinin haftalık ders programı öğretim elemanı tarafından sisteme girilmelidir. Öğretim Elemanı& Danışmanlık İşlemleri ekranında dersler listelenir.

| menü                | Grup Birleytr                                                        |                                                                |              |                                          |   |      |       |            |       |                                                                                                    |                                                                                                    |                                                   | Q II                                                                                    |
|---------------------|----------------------------------------------------------------------|----------------------------------------------------------------|--------------|------------------------------------------|---|------|-------|------------|-------|----------------------------------------------------------------------------------------------------|----------------------------------------------------------------------------------------------------|---------------------------------------------------|-----------------------------------------------------------------------------------------|
|                     |                                                                      |                                                                |              |                                          |   |      |       |            |       |                                                                                                    |                                                                                                    |                                                   |                                                                                         |
|                     | Deralerim Danışmanı Olduğum Öğrend                                   | oler Tüm Öğrenciler Ders Rapor                                 | u Haftalk De | 's Programm                              |   |      |       |            |       |                                                                                                    | Axotenik Takim<br>Hatalik Ders Plan<br>Hezinik Hefalik De                                                                            | m Pan                                             | Dens Nati Oray Tarthieri<br>Siraa tar tarte                                             |
| ¥                   |                                                                      |                                                                | 1.100        |                                          |   |      |       |            |       |                                                                                                    | ý 1.1.2018 - 1.1.2                                                                                                    | 2018                                              |                                                                                         |
| 10                  | 2016                                                                 |                                                                | ×□           | Bayar                                    | 2 |      |       | ▼ Filtele  |       |                                                                                                    | Not Sistemi Tar<br>açık olması ger                                                                                                   | nimlama ekranından i<br>eken tarihtir. Bitiş Tari | iceneme Tanhleri bicş Tanhi<br>not sistemleri üzerinde düzenleme yapabilmek için<br>Ihi |
| m                   | Seg Ders Agan Birim                                                  | Program                                                        | Kodu         | Ado                                      |   | Yil  | Dönem | Özellikler |       |                                                                                                    |                                                                                                    |                                                   |                                                                                         |
|                     |                                                                      |                                                                | TURISATIA    | beimving alcha, sai                      |   | 2016 | Bahar | 😐 💌 🕲      | V = 0 | işlemler -                                                                                                    |                                                                                                    |                                                   |                                                                                         |
|                     | Turters Panisters - Turters<br>Is accounting Bission 10.0            | Turtorn lylatmachiği BMOrni Lisara                             |              |                                          |   | 2016 | Bahar | • @        |       | • işlemler -                                                                                                    |                                                                                                    |                                                   |                                                                                         |
|                     | Turten Kontine - Take-Renberlij                                      | Turren Tehbertiği Bölümü Limme                                 | TURIND 1     |                                          |   | 2016 | Bahar | <b>1</b>   | N 1   | Işlemler -                                                                                                    |                                                                                                    |                                                   |                                                                                         |
|                     | Low a manage statistic future                                        | Turizm blatmootig: Anability Dali<br>Tazzle Visian Linena      | TUHEOD.T.D   |                                          |   | 2018 | Bahar | - ®        |       | • lylemter -                                                                                                    |                                                                                                    |                                                   |                                                                                         |
|                     | English Ramona Sector Taxan                                          | Turter formacing Analytic Date<br>Teach Table Lines            | 108500.7.0   |                                          |   | 2016 | Bahar | □ @        |       | işlemler-                                                                                                    |                                                                                                    |                                                   |                                                                                         |
|                     | Securit Concerning American Concerning                               | Torizm Igletmeckig: Anabilian Dala<br>Tazil Yoloah Unama       | TUI500.2.7.0 | TEZ UVGULAMA VÜHSEK LÍSANS               |   | 2016 | Bahar | - @        |       | Işlemler -                                                                                                    |                                                                                                    |                                                   |                                                                                         |
|                     | Served Riterior Eventual Contents                                    | Turizm Islamwooling: Accentition Data<br>Techt Yolawah Liberta | 7.0099.7.0   | 1200 (JR A. (K 52) (1                    |   | 2016 | Bahar | - @        |       | Işlemler-                                                                                                    |                                                                                                    |                                                   |                                                                                         |
|                     | Engel Effectur Enumies - Turters<br>Ignometrical Animetric Decision  | Turion Iperment or Anatolion Dala<br>Tazli Yohiak Lisana       | TU8503 + T 0 | LIZMARILIRI ALAN DIDIDI                  |   | 2016 | Bahar | - ®        |       | hiemier                                                                                                    |                                                                                                    |                                                   |                                                                                         |
|                     | Second Estimate Continue - Turce 4<br>Ipagement by Amazine Data to 3 | Tielges Speinsettige Anabilitier Bak-<br>lauti Tielees Loosta  | 1 10 1 10    | SEMINER II                               |   | 2016 | Bahar | - @        |       | iplemler-                                                                                                    |                                                                                                    |                                                   |                                                                                         |
|                     | Statut Excessor Contract - Turters<br>Igletmentigt Anadours Carl LO  |                                                                | TUNIOD, T.A. |                                          |   | 2018 | Bahar | - @        | V #   | Detay Sayfa     Not Girlau Fly                                                                                                    | sina Gt<br>anna Gt                                                                                                    | ]                                                 |                                                                                         |
|                     | Seavel Brimlar Cristilar - Turter -<br>Iglamacilige Anazone Dati 10  | Tiller - Metmerstögt Anabilier Dev<br>Tiller - Maak Linera     | TU/002.1.A   |                                          |   | 2018 | Bahar | - @        | V F   | Mail Gönder                                                                                                    |                                                                                                    |                                                   |                                                                                         |
|                     | Sosyal Billmier Drambed - Tartan<br>Işletmeciliği Anabilin Dah N.Ö   | Turizm işlehnesiliği Anabilim Dak<br>Vazli Tühni Luana         |              | Point of the second second second second |   | 2016 | Bahar | - ®        | V 7   | Toplu Devan                                                                                                    | oru<br>sızlık Girişi                                                                                                    | 1                                                 |                                                                                         |
|                     |                                                                      |                                                                |              |                                          |   |      |       |            |       | Raportar                                                                                                    |                                                                                                    |                                                   |                                                                                         |
| ntim Elemani Ekranı |                                                                      |                                                                |              |                                          |   |      |       |            |       | Smf lisbesi<br>Devam Listesi (<br>Devam Listesi (<br>Devam Listesi (<br>Devam Listesi (<br>Vize Smav Yok<br>Vize Smav Yok<br>Final Smav Yok<br>Final Smav Yok<br>Ders Değerlenc<br>Bubbierneye G | Aylik)<br>Haitalik)<br>Dönemik)<br>ama Listeai<br>uç Raporu<br>ama Listeai<br>uç Raporu<br>teai<br>ime Raporu<br>meek İsteyen Öğrenc | si Listesi                                        |                                                                                         |

Seminer dersinin sağ tarafında bulunan işlemler menüsünden 'Detay Sayfasına Git' butonu tıklanarak açılan ekranda 'Haftalık Ders Programı' na giriş yapılır.

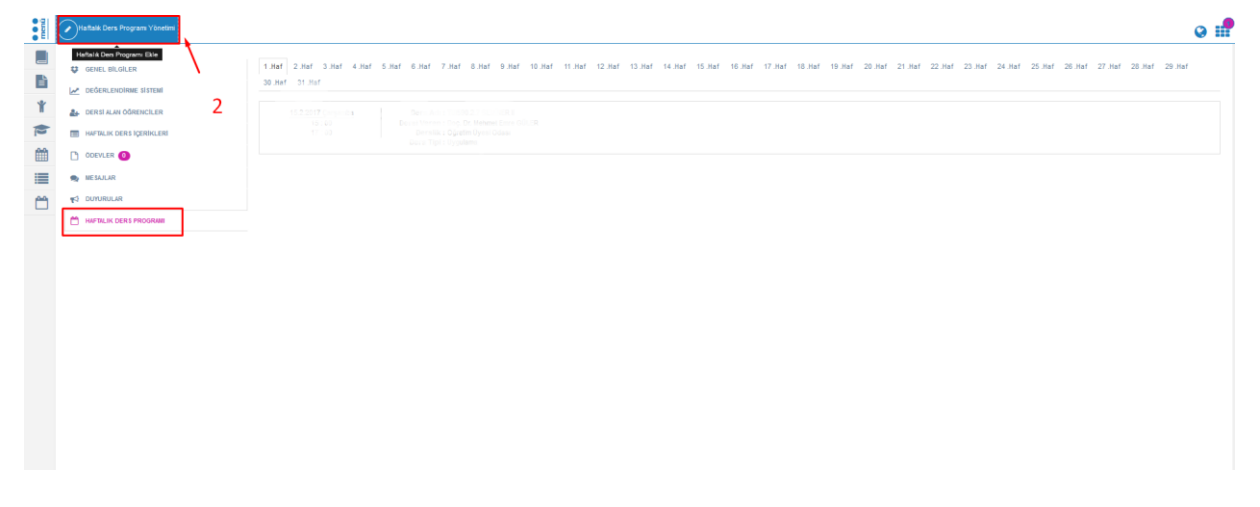

Sayfanın sol üst tarafında bulunan 'Haftalık Ders Programı Yönetimi' tıklanır.

| SEMINER II         |                    |              |            |           |           |                                    | Haftalık Ders Programı    |
|--------------------|--------------------|--------------|------------|-----------|-----------|------------------------------------|---------------------------|
| Hafta<br>Seçiniz · | Gün<br>Pazartesi V | Baş. Saati B | Bit. Saati | Ders Yuku | Ders Tipi | Derslik<br>Derslik S<br>Tümünü Sil | eçiniz 💌 3<br>+ Yeni Ekle |

Haftalık ders programı girilmesi için hafta, günü başlangıç/bitiş saati, ders tipi ve derslik seçildikten sonra yeni ekle tuşuna basılarak haftaların oluşması sağlanır, Kaydet tuşuna basılarak haftalık ders programı kayıt edilir.

#### 1.1.4. Danışmanlık

Ders aşamasında olunan öğrenciler için Danışmanlık dersinin haftalık ders programı sisteme girilmelidir. Bu dersin ders programı Öğretim Elemanı Ve Danışmanlık İşlemleri ekranında Danışmanı olduğum öğrenciler sekmesinden girilmelidir.

| • | Derslerir  | n Danışma     | nı Olduğum Öğrenciler     | Tüm Öğrenciler Haftalık Ders Programım                                                                                                    |                    |                |                   |           |                |              |                                                                                                    |                                                      |
|---|------------|---------------|---------------------------|----------------------------------------------------------------------------------------------------|--------------------|----------------|-------------------|-----------|----------------|--------------|----------------------------------------------------------------------------------------------------|------------------------------------------------------|
| î |            | ⊖ Listeyi P   | °DF Olarak Al             | ⊖Listeyi Excel Olarat Al                                                                                                    | Seçil Ólirenc      | ilere Mesaj    | Gönder            |           | a              | grencilere T | Toplu Mail Gönder                                                                                                    |                                                      |
| 5 | Oğrenci Ne | Kinlik Numara | ası ve Ad Soyad 'a göre a | rama yapabilirsiniz                                                                                                    |                    |                | ¶ Delayli Ara     | na Yapmai | k İçin Tıklayı | NZ           |                                                                                                    | L L                                                  |
| î | Resi       | n Numarası    | Ad Soyad                  | Akademik Program                                                                                                    | Kayıtlanma Aşaması | Smith          | Harg<br>Borcu     | Durum     | Detay          | GANO         | İşlemler                                                                                                    | I                                                    |
|   |            | 1 (51,0706)   | Castigalita, 15 (maa      | Toget Daniel Envelope - Later community out a reak to ksek ( Korty                                                                                                    | Sisteme Girmenilş  | Tez<br>Agamag  | Harç Borou<br>Var | Aktif     | Aktr           | 2,69         | 📞 兽 İşlemler -                                                                                                    |                                                      |
|   |            | 1.5           | LAN SECON                 | Secular College - Lee Anable Data Test Ville - Have                                                                                                    | Kayıt Tamamlandı   | Tez<br>Agamas  | -                 | Aktif     | Aktif          | 2,88         | 📞 兽 İşlemler -                                                                                                    | 14                                                   |
|   | - 1        |               | Tead intend               | $^{1}$ Constant $^{-1}$ is the $^{-1}$ - $^{1}$ Constant $^{1}$ ( $^{1}$ ) $^{1}$ Acc $^{1}$ - $^{1}$ Constant $^{1}$ ( $^{1}$ ) $^{1}$ Acc $^{1}$ - $^{1}$ ( $^{1}$ ) $^{1}$ Acc $^{1}$ - $^{1}$ ( $^{1}$ ) $^{1}$ ( $^{1}$ ) $^{1$ | Sisteme Girmenilş  | Tez<br>Agaman  | Haro Borou<br>Var | Aktif     | Aktt           | 2,94         | 📞 兽 İşlemler -                                                                                                    |                                                      |
|   |            |               |                           | adayler binner. En fansel ein ann Anazara Dak einert Watsch Lauss                                                                                                    | Kayıt Tamamlandı   | Ders<br>Agamas |                   | Aldif     | Aktt           | 3,00         | 💊 🔶 İşlemler -                                                                                                    | lî.                                                  |
|   |            |               |                           |                                                                                                    |                    |                |                   |           | 1              | L            | Mesaj Gönder     Transcriptini G     Transcriptini G     Tarihsel Not D     d. Öğrenci Bilgile     d. Haftalık Ders P     @ Ders Kayıflanım | önüntüle<br>ökümünü<br>ri<br>togrami<br>tasi<br>tasi |

Ders programı girilecek öğrenci ders aşamasında olmalıdır.

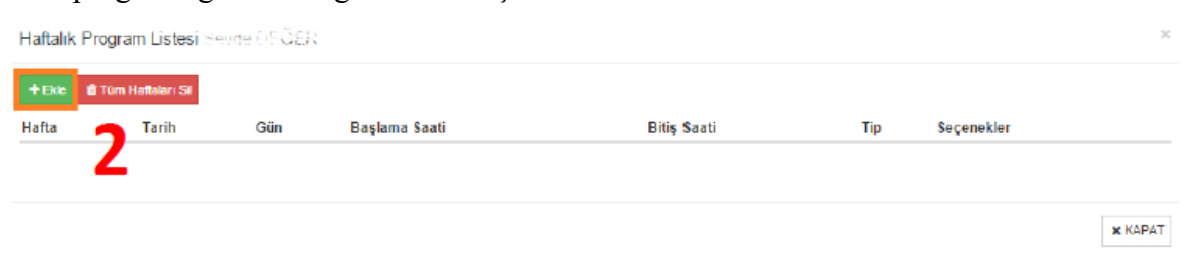

Ekle butonuna basılarak yıl, dönem, hafta, günü başlangıç/bitiş saati ve ders tipi seçildikten sonra **Kaydet** tuşuna basılarak haftalık ders programı kayıt edilir.

| Haftalık Progr | am Yör   | ietimi   |       |     | × |
|----------------|----------|----------|-------|-----|---|
| Yıl            |          | Dönem    |       |     |   |
| YiL            | <b>*</b> | Dönem Se | çiniz |     | ۳ |
| Hafta          |          |          |       |     |   |
| Seçiniz        |          |          |       | -   |   |
| Gün            |          |          |       |     |   |
| Pazartesi      |          |          |       |     | ¥ |
| Başlama Saati  |          |          |       |     |   |
| BaslamaSaati   |          |          |       | ×   | • |
| Bitiş Saati    |          |          |       |     |   |
| BitisSaati     |          |          |       | ×   | • |
| Тір            |          |          |       |     |   |
| Uygulama       |          |          |       |     | • |
|                |          |          |       |     |   |
| 3              | 3        | × KAPAT  | 🖺 KA  | (DE | Т |

# 2.1. Yük Bildirimi

Menüden Öğretim Elemanı Sistemi altında bulunan Ek Ders sayfasına giriş yapılır.

Açılan ekranda oluşturulmuş mevcut yük bildirimlerini görüntülemek için yıl ve dönem bilgisi seçilerek 'Listele' butonuna tıklanır.

| Ye       | eni Ders Yükü Bildirimi Ekle 🔿 Sınan          | v Ücret Formu Oluştur                                                             |                                                                            |                  |       | 0          |
|----------|-----------------------------------------------|-----------------------------------------------------------------------------------|----------------------------------------------------------------------------|------------------|-------|------------|
| 2017     |                                               | Cuz Y                                                                             | 0                                                                          |                  |       |            |
| Y O Ayl  | lık olarak alınan bildirim formu yeşil renkli | satır olarak gösterilir.                                                          |                                                                            |                  |       |            |
| 8        |                                               |                                                                                   |                                                                            |                  |       |            |
| 2017 -   | - Güz Sınav Ucret Formu Bildirimleri          |                                                                                   |                                                                            |                  |       |            |
| Sira     | Bildirir                                      | m Tarihi                                                                          | Birim                                                                      | Sinav            | Dönem |            |
|          |                                               |                                                                                   |                                                                            |                  |       |            |
| <b>m</b> |                                               |                                                                                   |                                                                            |                  |       |            |
| • Ele    | ektronik Belge Yönetim Sistemine (EBYS)       | gönderlien yük bildirimlerin güncellenmez yada silinemez. Güncellenmek yada silin | mek istenen yük bildirimi Elektronik Belge Yönetim Sisteminden iptal edilm | nelidir.         |       |            |
|          |                                               |                                                                                   |                                                                            |                  |       |            |
| 2017 -   | - Güz Ders Yükü Bildirimleri                  |                                                                                   |                                                                            |                  |       |            |
|          | Bildirim Tarihi                               | Başlangıç - Bitiş Tarihi                                                          | Dönemi                                                                     | Durum / Belge No |       |            |
|          | 16.01.2018 12:59                              | 18.12.2017 - 24.12.2017                                                           | 2017 - Güz                                                                 |                  |       | Işlemler - |
|          | 16.01.2018 12:59                              | 11.12.2017 - 17.12.2017                                                           | 2017 - Güz                                                                 |                  |       | Işlemler - |
|          | 16.01.2018 12:59                              | 04.12.2017 - 10.12.2017                                                           | 2017 - Güz                                                                 |                  |       | Işlemler - |
|          | 16.01.2018 12:56                              | 27.11.2017 - 03.12.2017                                                           | 2017 - Güz                                                                 |                  |       | İşlemler - |
|          | 01.12.2017 13:16                              | 20.11.2017 - 26.11.2017                                                           | 2017 - Güz                                                                 |                  |       | İşlemler - |
|          | 01.12.2017 13:16                              | 13.11.2017 - 19.11.2017                                                           | 2017 - Güz                                                                 |                  |       | Işlemler - |
|          | 01.12.2017 13:16                              | 06.11.2017 - 12.11.2017                                                           | 2017 - Güz                                                                 |                  |       | Işlemler - |
|          | 01.12.2017 13:16                              | 30.10.2017 - 05.11.2017                                                           | 2017 - Güz                                                                 |                  |       | Işlemler - |
|          | 13.11.2017 14:39                              | 23.10.2017 - 29.10.2017                                                           | 2017 - Güz                                                                 |                  |       | Işlemler - |
|          | 13.11.2017 14:39                              | 16.10.2017 - 22.10.2017                                                           | 2017 - Güz                                                                 |                  |       | İşlemler - |
|          | 13.11.2017 14:39                              | 09.10.2017 - 15.10.2017                                                           | 2017 - Güz                                                                 |                  |       | İşlemler - |
|          | 13.11.2017 14:38                              | 02.10.2017 - 08.10.2017                                                           | 2017 - Güz                                                                 |                  |       | Işlemler - |
|          | 13.11.2017 14:21                              | 25.09.2017 - 01.10.2017                                                           | 2017 - Güz                                                                 |                  |       | Işlemler - |
|          | 02.11.2017 10:51                              | 18.09.2017 - 24.09.2017                                                           | 2017 - Güz                                                                 |                  |       | Işlemler - |
|          |                                               |                                                                                   |                                                                            |                  |       |            |

Yeni Ders Yükü Bildirimi eklemek için; ekranın sol üst bölümünde bulunan Yeni Ders Yükü

Bildirimi Ekle butonuna basılır. Yük bildirimi ekranında aktif yıl ve dönem seçili olarak gelmektedir. Ay ve ilgili ayda bulunan hafta seçimi yapılıp **Dersleri Getir** tuşuna basılmalıdır. Yük bildirimi aylık oluşturulmak istenir ise 'Aylık' alanı seçilerek yük bildirimi aylık olarak da oluşturulabilir.

| menü | Geri Sinav Ücret Formu Ölüştür                                                                                                    |                                                                                                    | 0 |
|------|----------------------------------------------------------------------------------------------------|----------------------------------------------------------------------------------------------------|---|
|      | 2017 X Our Y 2018- Ocak -                                                                                                    | 01/01/2018 - 07/01/2018 Hafta - Aplik T. Densien gela                                                                                                    |   |
|      | O<br>Ayla bildomlerde hattalis ders program hafta bazenda halta sayasi kadar alminen ders ysku bildom formu tek bir form obrak almr.<br>Hattala bildomlerde ders program ve vik bidrim formlar hanta sayn i badar almr.<br>Dansmanski, tez, semier ve uzmantik skal densternici görüntlävyemyorsanz öğretim eleman ve danşmanik tijtemleri sayfasından deslerinizin ders programtarın k<br>Vardem Dökümani içim Tatlaşırız | Tami Hipper<br>0 01012018 - 07012018 Halla<br>000012018 - 02102108 Halla<br>100012018 - 02102018 Halla<br>100012018 - 02102018 Halla<br>100012018 - 02102018 Halla |   |
|      |                                                                                                    | 2001/2014 - 2012/01 Hata                                                                                                    |   |
|      |                                                                                                    |                                                                                                    |   |

Dersleri Getir butonuna basıldıktan sonra Yoklama Tipi ekranı gelmektedir.

| YOKLAMA TİPİ                                                                                                    | C |
|----------------------------------------------------------------------------------------------------|---|
| Yoklama girişini kullanarak derslerin devamlılığını takip ediyorum.                                                                                                    |   |
| Yoklama giriş ekranından akıllı karttan yada elle yaptığınız yoklama girişilerinize gore dersler gelir. Bu<br>durumda yoklama giriş ekranından dersi yapmış olduğunuzu beyan etmiş olursunuz. Yoklama girişi<br>yapmak içi haftalık ders programlaınızın tanımlanmış olduğundan emin olunuz. Yoklama girişi<br>yapmadıysanız giriş yapmak için tıklayınız.              |   |
| Fiziksel olarak derslerin devamlılığını takip ediyorum.                                                                                                    |   |
| Derslerinizin devamlılığını imza alınarak takip etmiş olduğunuzu beyan etmiş olursunuz. Bu durumda<br>sistem akıllı kart basılmasından veya yoklama girişinden girilen yoklamaları dikkate almadan derslerin<br>işlenmiş olduğunu kabul eder. Ancak öğrencilerin yoklamaları alınmamış olarak kalır. Sadece dersleri<br>yaptığınızın beyanı olarak forma dersler gelir. |   |
|                                                                                                    |   |
| Devam Et                                                                                                    |   |

Yoklama tipinde öğretim elemanı tarafından derslerin devamlılığının nasıl takip edildiği belirtilir. Sistemde yoklama giriş ekranı ve/veya akıllı kart kullanarak yada öğrencilerden

fiziksel imza alınarak derslerin devamlılığın takibi yapılış tipi belirtilir ve 'Devam Et' butonuna tıklanır.

| Geçici Görev ve İzinler                                                                                                    | ×       |
|----------------------------------------------------------------------------------------------------|---------|
| (04-12-2017 / 10-12-2017) Tarihleri arasında sistemde kayıtlı geçici görevlendirme ve izniniz bulunmamaktadır. Eğer eksik bir bilgi var ise biriminiz personel işleri ile görüşünüz. |         |
| 🖺 Onayla                                                                                                    | × Kapat |

Öğretim elemanının yük bildirimi oluşturulacak tarihler arasında sisteme kaydedilmiş izin veya geçici görev bilgisi olup olmadığına ilişkin uyarı pop-up 1 açılır. Gelen bilgilerin doğrulu öğretim elemanı tarafından onaylanarak süreç devam ettirilir.

| 2017              | x 🗂 Güz                                                                        | · 2017 ·                              | Aralık             | - 04/12                                   | 2/2017 - 10/12/2017 Hat | ta - Aylık                                   | T Dersieri ge | tir (  |              |                                    |
|-------------------|--------------------------------------------------------------------------------|---------------------------------------|--------------------|-------------------------------------------|-------------------------|----------------------------------------------|---------------|--------|--------------|------------------------------------|
|                   |                                                                                |                                       |                    |                                           |                         |                                              |               | _      |              |                                    |
| O<br>Avlik bildir | irimlerde haftalık ders programı hafta bazında hafta savısı kadar alınırken de | rs vükü bildirim formu tek bir form i | olarak alınır.     |                                           |                         |                                              |               |        |              |                                    |
| Haftalik bi       | ildirimlerde ders programı ve yük bidirim formları hafta sayısı kadar alınır.  |                                       |                    |                                           |                         |                                              |               |        |              |                                    |
| Danışman          | nlık, tez, seminer ve uzmanlık alan derslerinizi görüntüleyemiyorsanız öğreti  | m elemanı ve danışmanlık işlemler     | i sayfasından der: | slerinizin ders programlarını kontrol edi | niz. Öğretim elemanı ve | danışmanlık işlemleri için <u>Tıklayınız</u> |               |        |              |                                    |
| 🗈 Yardım          | m Dökümanı İçin Tıklayınız                                                     |                                       |                    |                                           |                         |                                              |               |        |              |                                    |
|                   |                                                                                |                                       |                    |                                           |                         |                                              |               |        |              |                                    |
| 04.12.2017 -      | - 10.12.2017 Dersker                                                           |                                       |                    |                                           |                         |                                              |               |        |              |                                    |
| Dere Tarihi       | Dere Korl - Arl                                                                | Basianne Sasti                        | Ritis Sasti        | T II I Sout                               | Öğrenim Türü            | Akademik prog. Tür                           | Reami Tatil   | İzinti | Garici Görav | Dara Varriiği Böhim                |
| 04/12/2017        | ISLA 107.1 BILINSEL ARASTIRMA YÖNTEMLERI VE ETIK                               | 08:30                                 | 11:20              | 3 0 0 Dersik Yok                          | Birinci Öğretim         | Doktora(Türkçe)                              | 0             | 0      | 0            | Sosyal Bilimler Enstitüsü          |
| 04/12/2017        |                                                                                | 11:30                                 | 12:30              | 0 1 0 Öğretim Üyesi Odası                 | Birinci Öğretim         | Tezli Yüksek Lisans                          | 0             | 0      | 0            | Sosyal Bilimler Enstitüsü          |
| 04/12/2017        | IS 1589.4.5 UZMANLIK ALAN DERSÎ ( Dican Oder )                                 | 13:00                                 | 17:00              | 4 0 0 Öğretim Üyesi Odası                 | Birinci Öğretim         | Tezli Yüksek Lisans                          | 0             | 0      | 0            | Sosyal Bilimler Enstitüsü          |
| 05/12/2017        | ISLS00 5 TEZ ÇALIŞMASI (Deniz Çelik )                                          | 08:30                                 | 09:30              | 0 1 0 Öğretim Üyesi Odası                 | Birinci Öğretim         | Tezli Yüksek Lisans                          | 0             | 0      | 0            | Sosyal Bilimler Enstitüsü          |
| 05/12/2017        | ISL3 5.1 LIDERLIK                                                              | 09:30                                 | 12:20              | 3 0 0 E2-07                               | Birinci Öğretim         | Lisans                                       | 0             | 0      | 0            | İktisadi ve İdari Bilimler Fakülte |
| 05/12/2017        | ISL500.2.5 TEZ ÇALIŞMASI ( Fikriye Özlem )                                     | 13:00                                 | 14:00              | 0 1 0 Öğretim Üyesi Odası                 | Birinci Öğretim         | Tezli Yüksek Lisans                          | 0             | 0      | 0            | Sosyal Bilimler Enstitüsü          |
| 05/12/2017        | ISL500.2.5 TEZ ÇALIŞMASI ( Dircan Güler )                                      | 15:00                                 | 16:00              | 0 1 0 Öğretim Üyesi Odası                 | Birinci Öğretim         | Tezli Yüksek Lisans                          | 0             | 0      | 0            | Sosyal Bilimler Enstitüsü          |
| 05/12/2017        |                                                                                | 16:00                                 | 17:00              | 0 1 0 Öğretim Üyesi Odası                 | Birinci Öğretim         | Doktora(Türkçe)                              | 0             | 0      | 0            | Sosyal Bilimler Enstitüsü          |
| 05/12/2017        | ISLE 104.1 BİLİMSEL ARAŞTIRMA YÖNTEMLERİ VE ETİK                               | 17:30                                 | 19:55              | 3 0 0 Deralk Yok                          | İkinci Öğretim          | Tezsiz Yüksek Lisans II. Öğretim             | 0             | 0      | 0            | Sosyal Bilimler Enstitüsü          |
| 05/12/2017        | ISL6.113.1 LÍDERLÍK                                                            | 20:00                                 | 22.25              | 3 0 0 Derslik Yok                         | İkinci Öğretim          | Tezsiz Yüksek Lisans II. Öğretim             | 0             | 0      | 0            | Sosyal Bilimler Enstitüsü          |
| 06/12/2017        | ISL500.5 TEZ ÇALIŞMASI ( Hasan Perçin )                                        | 08:30                                 | 09:30              | 0 1 0 Öğretim Üyesi Odası                 | Birinci Öğretim         | Tezli Yüksek Lisans                          | 0             | 0      | 0            | Sosyal Bilimler Enstitüsü          |
| 06/12/2017        | ISL:03.4 YÖNETİM VE ORDALUZ SYON                                               | 09:30                                 | 12:20              | 3 0 0 E1-10                               | Birinci Öğretim         | Lisans (%30 İngilizce)                       | 0             | 0      | 0            | İktisadi ve İdari Bilimler Fakülte |
| 06/12/2017        | ISL500.5 TEZ ÇALIŞMASI ( Nureldin Memur )                                      | 12:30                                 | 13:30              | 0 1 0 Öğretim Üyesi Odası                 | Birinci Öğretim         | Tezli Yüksek Lisans                          | 0             | 0      | 0            | Sosyal Bilimler Enstitüsü          |
| 06/12/2017        | ISLS. 114.1 LIDERLIK                                                           | 13:30                                 | 16:20              | 3 0 0 Dersik Yok                          | Birinci Öğretim         | Tezli Yüksek Lisans                          | 0             | 0      | 0            | Sosyal Bilimler Enstitüsü          |
| 07/12/2017        |                                                                                | 09:00                                 | 13:00              | 4 0 0 Öğretim Üyesi Odası                 | Birinci Öğretim         | Tezli Yüksek Lisans                          | 0             | 0      | 0            | Sosyal Bilimler Enstitüsü          |
| 07/12/2017        | ISLS 104.1 BİLİMSEL ARAŞTIRMA YÖNTEMLERİ VE ETİK                               | 13:30                                 | 16:20              | 3 0 0 Derslik Yok                         | Birinci Öğretim         | Tezli Yüksek Lisans                          | 0             | 0      | 0            | Sosyal Bilimler Enstitüsü          |
| 07/12/2017        | ISLE 104.2 BILIMSEL ARAŞTIRMA YÖNTEMLERİ VE ETİK                               | 17:30                                 | 19:55              | 3 0 0 Derslik Yok                         | İkinci Öğretim          | Tezsiz Yüksek Lisans II. Öğretim             | 0             | 0      | 0            | Sosyal Bilimler Enstitüsü          |
| 07/12/2017        | ISLE 108.2 GIRİŞİMCİLİK                                                        | 20:00                                 | 22:25              | 3 0 0 Derslik Yok                         | Uzaktan Eğitim          | Tezsiz Yüksek Lisans-GEDIZ                   | 0             | 0      | 0            | Sosyal Bilimler Enstitüsü          |

Hesapla ve kaydet tuşuna basılarak yük bildiriminin hesaplanması ve hesaplanan verilerin sisteme kayıt edilmesi sağlanır.

| ( <b>+</b> ) <sup>y</sup> | Yeni Ders Yükü Bildirimi Ekle                                                                                                    | Sinav Ücret Formu Oluştur                                                                                                    |                                                                                                    |                  |                                                                                                    | 0                                                                                                    |
|---------------------------|----------------------------------------------------------------------------------------------------|----------------------------------------------------------------------------------------------------|----------------------------------------------------------------------------------------------------|------------------|----------------------------------------------------------------------------------------------------|----------------------------------------------------------------------------------------------------|
|                           |                                                                                                    |                                                                                                    |                                                                                                    |                  |                                                                                                    |                                                                                                    |
| 2017                      | 17                                                                                                    | x 🗂 Güz 🔻 🔻                                                                                                    | Listelie                                                                                                    |                  |                                                                                                    |                                                                                                    |
|                           |                                                                                                    |                                                                                                    |                                                                                                    |                  |                                                                                                    |                                                                                                    |
| <b>O</b> Ag               | lylik olarak alınan bildirim forr                                                                                                    | nu yeşil renkli satır olarak gösterilir.                                                                                                    |                                                                                                    |                  |                                                                                                    |                                                                                                    |
|                           |                                                                                                    |                                                                                                    |                                                                                                    |                  |                                                                                                    |                                                                                                    |
| 2017                      | 7 - Güz Sinav Ucret Formu Bi                                                                                                    | idirimleri                                                                                                    |                                                                                                    |                  |                                                                                                    |                                                                                                    |
| Sira                      | a                                                                                                    | Bildirim Tarihi                                                                                                    | Birim                                                                                                    | Sinav            | Dönem                                                                                                    |                                                                                                    |
|                           |                                                                                                    |                                                                                                    |                                                                                                    |                  |                                                                                                    |                                                                                                    |
|                           |                                                                                                    |                                                                                                    |                                                                                                    |                  |                                                                                                    |                                                                                                    |
| <b>0</b> E                | Elektronik Belge Yönetim Sist                                                                                                    | emine (EBYS) gönderilen yük bildirimlerin güncellenmez yada silinemez. Güncellenmek yada                                                                                                    | ı silinmek istenen yük bildirimi Elektronik Belge Yönetim Sisteminden iptal edi                                                                                                    | Imelidir.        |                                                                                                    |                                                                                                    |
|                           |                                                                                                    |                                                                                                    |                                                                                                    |                  |                                                                                                    |                                                                                                    |
|                           |                                                                                                    |                                                                                                    |                                                                                                    |                  |                                                                                                    |                                                                                                    |
| 2017                      | 7 - Güz Ders Yükü Bildirimleri                                                                                                    |                                                                                                    |                                                                                                    |                  |                                                                                                    |                                                                                                    |
| 2017                      | 7 - Güz Ders Yükü Bildirimleri<br>Bildirim Tarihi                                                                                                    | ı<br>Başlangıç - Bitiş Tarihi                                                                                                    | Dönemi                                                                                                    | Durum / Belge No |                                                                                                    |                                                                                                    |
| 2017                      | 7 - Güz Ders Yükü Bildirimleri<br>Bildirim Tarihi<br>16.01.2018 12:59                                                                                                    | 1<br>Bəşləngiç - Bitiş Tarihi<br>18.12.2017 - 24.12.2017                                                                                                    | Donemi<br>2017 - Güz                                                                                                    | Durum / Belge No |                                                                                                    | Işlemler                                                                                                    |
| 2017                      | 7 - Güz Ders Yükü Bildrimleri<br>Bildrim Tarihi<br>16.01.2018 12:59<br>16.01.2018 12:59                                                                                                    | )<br>Başlangıçı - Bitiş Tarihi<br>18.12.2017 - 24.12.2017<br>11.12.2017 - 17.12.2017                                                                                                    | Dönemi<br>2017 - Okz<br>2017 - Okz                                                                                                    | Durum / Belge No | ● Göster                                                                                                    | Işlemler -                                                                                                    |
| 2017                      | 7 - Güz Ders Yükü Bildirimleri<br>Bildirim Tarihi<br>16.01.2018 12:59<br>16.01.2018 12:59<br>16.01.2018 12:59                                                                                                    | Başlangıç. Biliş Tarhlı<br>18.22017 - 24.22017<br>11.122017 - 17.22017<br>04.122017 - 10.122017                                                                                                    | Dönemi<br>2017 - Oliz<br>2017 - Oliz<br>2017 - Oliz                                                                                                    | Durum / Belge No | Göster     Yuk Bidern Formu / Ders Programs                                                                                                    | <ul> <li>İşlemler -</li> </ul>                                                                                                    |
| 2017                      | 7 - Guz Ders Yukü Bildrimleri<br>Bildirim Tarihi<br>16.01.2018 12:59<br>16.01.2018 12:59<br>16.01.2018 12:59<br>16.01.2018 12:59                                                                                                    | Başlangıç - Biliş Tarthi<br>18.12.2017 - 24.12.2017<br>11.12.2017 - 11.22017<br>04.12.2017 - 10.22017<br>04.12.2017 - 10.12.2017<br>27.11.2017 - 03.12.2017                                                                                                    | Donemi<br>2017 - 042<br>2017 - 044<br>2017 - 044<br>2017 - 044<br>2017 - 044                                                                                                    | Durum / Belge No | Oddater     Oddater     O | Işlemler -                                                                                                    |
|                           | 7 - Guz Ders Yuku Bildirimleri<br>Bildirim Tarihi<br>16.01.2018 12.59<br>16.01.2018 12.59<br>16.01.2018 12.59<br>16.01.2018 12.59<br>01.12.2017 13.16                                                                                                    | Beglungy - Bills Tambi<br>16.12.2017 - 24.12.2017<br>11.12.2017 - 17.12.2017<br>04.12.2017 - 10.12.2017<br>27.11.2017 - 03.12.2017<br>20.11.2017 - 26.1.2017                                                                                                    | Donemi<br>2017 - Guz<br>2017 - Guz<br>2017 - Guz<br>2017 - Guz<br>2017 - Guz                                                                                                    | Durum / Belge No | Gotter     Gotter     Grite     Grite     Grite     Grite     Grite     Grite     Grite                                                                                                    | Işiemler -                                                                                                    |
| 2017                      | Old         Description           Bildirim Tarihi         16.01.2018 12:59           16.01.2018 12:59         16.01.2018 12:59           16.01.2018 12:59         16.01.2018 12:59           01.01.2018 12:56         01.12.2017 13:16           01.12.2017 13:16         01.12.017 13:16                                                                                                    | Begiangry - Billig Tanhi<br>18.22017 - 24.22017<br>11.122017 - 17.22017<br>04.122017 - 10.122017<br>22.112017 - 03.122017<br>23.112017 - 03.122017<br>13.112017 - 10.112017                                                                                                    | Dönemi<br>2017 - Gia<br>2017 - Gia<br>2017 - Gia<br>2017 - Gia<br>2017 - Gia                                                                                                    | Durum / Belge No | Gaster     Siva Bilden Formu / Des Programs     Cardancele     Sil                                                                                                    | <ul> <li>Işlemler -</li> <li>İşlemler -</li> </ul>                                                                                                    |
|                           | <ul> <li>Oldz Ders Yuku Dildriniter</li> <li>Bildrim Tarihi</li> <li>16.01.2018 12:59</li> <li>16.01.2018 12:59</li> <li>16.01.2018 12:59</li> <li>16.01.2018 12:59</li> <li>16.01.2018 12:59</li> <li>16.01.2017 13:16</li> <li>01.12.2017 13:16</li> </ul>                                                                                                    | Beştəngg Bitiş Tarthi<br>16 12 2017 - 24 12 2017<br>11 12 2017 - 14 12 2017<br>11 12 2017 - 10 12 2017<br>12 11 2017 - 10 12 2017<br>20 11 2017 - 20 12 2017<br>20 11 2017 - 20 11 2017<br>13 11 2017 - 10 11 2017<br>06 11 2017 - 12 10 2017                                                                                                    | Donemi<br>2017 - Oiaz<br>2017 - Oiaz<br>2017 - Oiaz<br>2017 - Oiaz<br>2017 - Oiaz<br>2017 - Oiaz<br>2017 - Oiaz                                                                                                    | Durum / Belge No | Obtain     Graduate     Graduate     Graduate     Concorde     Graduate     Graduate                                                                                                    | <ul> <li>Işiemler -</li> <li>Işiemler -</li> <li>Işiemler -</li> </ul>                                                                                 |
|                           | 7 - Guz Ders Yuku Dildrenter<br>Bildrim Tarihi<br>15.01.2018 12:59<br>16.01.2018 12:59<br>16.01.2018 12:59<br>16.01.2018 12:59<br>16.01.2018 12:56<br>01.12.2017 13:16<br>01.12.2017 13:16                                                                                                    | Beglangg - Bills Tanhi<br>16 12 2017 - 24 12 2017<br>11 12 2017 - 17 12 2017<br>04 12 2017 - 10 12 2017<br>27 11 2017 - 00 12 2017<br>20 11 2017 - 20 12 2017<br>13 11 2017 - 10 11 2017<br>06 11 2017 - 12 11 2017<br>30 10 2017 - 05 12 2017                                                                                                    | Donemi<br>2017 - Guz<br>2017 - Guz<br>2017 - Guz<br>2017 - Guz<br>2017 - Guz<br>2017 - Guz<br>2017 - Guz<br>2017 - Guz                                                                                                    | Durum / Beige No | Gotter     Gotter     Grücken Formu / Des Programs     Cröstnetle     Glü                                                                                                    | <ul> <li>Işiemler -</li> <li>Işiemler -</li> <li>Işiemler -</li> <li>Işiemler -</li> </ul>                                                             |
|                           | Cluz Dern Yuku Dildrimter     Bildrim Tarihi     16.01.2018 12:59     16.01.2018 12:59     16.01.2018 12:59     16.01.2018 12:59     01.12.2017 13:16     01.12.2017 13:16     01.12.2017 13:16     01.12.2017 13:16     11.2017 13:16                                                                                                    | Beginning - Dilig Tanhi           11 22077 - 24 12 2017           11 122077 - 17. 22017           04 122017 - 10. 122017           04 122017 - 10. 122017           20 11 2007 - 30. 22017           20 11 2007 - 30. 12017           11. 112017 - 10. 112017           06 11. 2007 - 12. 1. 2017           30 10. 2017 - 10. 12017           30 10. 2017 - 10. 12017           30 10. 2017 - 30. 12017           30 10. 2017 - 30. 2017 | Donemii<br>2017 - 0ia<br>2017 - 0ia<br>2017 - 0ia<br>2017 - 0ia<br>2017 - 0ia<br>2017 - 0ia<br>2017 - 0ia<br>2017 - 0ia<br>2017 - 0ia                                                                                                    | Durum / Belge No | Observ     Sha Bildeen Formu / Des Programs     (27Ginteele     Bil                                                                                                    | <ul> <li>işlemler -</li> <li>işlemler -</li> <li>işlemler -</li> <li>işlemler -</li> <li>işlemler -</li> <li>işlemler -</li> </ul>                     |
|                           | <ul> <li>Gitz Derr. Yuka Diskrivitert</li> <li>Bildirim Tarihi</li> <li>Bildirim Tarihi<td>Beplange - Brills Tambi<br/>18.12.2017 - 24.12.2017<br/>11.12.2017 - 17.12.2017<br/>04.12.2017 - 10.12.2017<br/>20.11.2017 - 03.02.017<br/>20.11.2017 - 20.11.2017<br/>13.11.2017 - 10.11.2017<br/>06.11.2017 - 20.11.2017<br/>06.11.2017 - 20.11.2017<br/>30.10.2017 - 20.017</td><td>Donemi<br/>2017 - Oiaz<br/>2017 - Oiaz<br/>2017 - Oiaz<br/>2017 - Oiaz<br/>2017 - Oiaz<br/>2017 - Oiaz<br/>2017 - Oiaz<br/>2017 - Oiaz<br/>2017 - Oiaz<br/>2017 - Oiaz</td><td>Durum / Beige No</td><td>Obstar     Obstar     Obstar     Obstar     Obstar     Obstar     Obstar     Obstar     Obstar     Obstar     Obstar     Obstar</td><td><ul> <li>İşlemler -</li> <li>İşlemler -</li> <li>İşlemler -</li> <li>İşlemler -</li> <li>İşlemler -</li> <li>İşlemler -</li> <li>İşlemler -</li> </ul></td></li></ul> | Beplange - Brills Tambi<br>18.12.2017 - 24.12.2017<br>11.12.2017 - 17.12.2017<br>04.12.2017 - 10.12.2017<br>20.11.2017 - 03.02.017<br>20.11.2017 - 20.11.2017<br>13.11.2017 - 10.11.2017<br>06.11.2017 - 20.11.2017<br>06.11.2017 - 20.11.2017<br>30.10.2017 - 20.017                                                                                                    | Donemi<br>2017 - Oiaz<br>2017 - Oiaz<br>2017 - Oiaz<br>2017 - Oiaz<br>2017 - Oiaz<br>2017 - Oiaz<br>2017 - Oiaz<br>2017 - Oiaz<br>2017 - Oiaz<br>2017 - Oiaz                                                                                                    | Durum / Beige No | Obstar     Obstar     Obstar     Obstar     Obstar     Obstar     Obstar     Obstar     Obstar     Obstar     Obstar     Obstar                                                                                                    | <ul> <li>İşlemler -</li> <li>İşlemler -</li> <li>İşlemler -</li> <li>İşlemler -</li> <li>İşlemler -</li> <li>İşlemler -</li> <li>İşlemler -</li> </ul> |
|                           | 7: Old:         Obsite         Desite           Biddrim         Tarth         15:07:2018         12:59           15:07:2018         12:59         15:07:2018         12:59           15:07:2018         12:59         15:07:2018         12:59           15:07:2018         12:59         11:22017         13:16           01:12:2017         13:16         01:12:2017         13:16           01:12:2017         13:16         01:12:2017         13:16           01:12:2017         13:16         01:12:2017         13:16           01:12:2017         13:16         01:12:2017         13:16           01:12:2017         13:16         13:11:2017         14:39           13:11:2017         14:39         13:11:2017         14:39                                                                                                    | Beglangg - Bills Tanhi<br>16 12 2017 - 24 12 2017<br>11 12 2017 - 17 12 2017<br>04 12 2017 - 10 12 2017<br>27 11 2017 - 00 12 2017<br>28 11 2017 - 20 13 2017<br>13 11 2017 - 10 11 2017<br>06 11 2017 - 12 11 2017<br>06 11 2017 - 15 12 017<br>30 10 2017 - 29 10 2017<br>15 10 2017 - 25 10 2017<br>06 10 2017 - 25 10 2017                                                                                                    | Donemi<br>2017 - Guz<br>2017 - Guz<br>2017 - Guz<br>2017 - Guz<br>2017 - Guz<br>2017 - Guz<br>2017 - Guz<br>2017 - Guz<br>2017 - Guz<br>2017 - Guz<br>2017 - Guz<br>2017 - Guz                                                                                                    | Durum / Beige No | Gotter     Gotter     Grücken Formu / Des Programs     Crössnelle     Gl                                                                                                    | Işlemler     Işlemler     Işlemler     Işlemler     Işlemler     Işlemler     Işlemler     Işlemler     Işlemler                                       |
|                           | 2         Old Derry Yuski Bilderinder           Bilderind Tarthil         150 - 2018 12:59           150 - 2018 12:59         150 - 2018 12:59           150 - 2018 12:59         150 - 2018 12:59           150 - 2018 12:29         150 - 2018 12:59           150 - 2018 12:29         151 - 2017 13:16           0.11 2:2017 13:16         0.11 2:2017 13:16           0.11 2:2017 13:16         11.12:2017 13:18           13.11 2:017 14:39         13.11:2017 14:39           13.11 2:017 14:39         13.11:2017 14:39                                                                                                    | Bestange - Bing Tarthi<br>18 12 2017 - 24 42 2017<br>11 12 2017 - 17 12 2017<br>04 12 2017 - 10 12 2017<br>20 11 2017 - 03 12 2017<br>20 11 2017 - 03 11 2017<br>20 11 2017 - 04 11 2017<br>05 11 2017 - 12 11 2017<br>05 11 2017 - 12 10 2017<br>20 10 2017 - 22 10 2017<br>16 10 2017 - 22 10 2017<br>06 10 2017 - 15 10 2017<br>06 10 2017 - 15 10 2017                                                                               | Donemil           2017 - 0ia;           2017 - 0ia; | Durum / Belge No | Obter     Distance     Visite Bellemin Formu / Dera Programs     Consocie     Sil                                                                                                    | Iplenter     Iplenter     Iplenter     Iplenter     Iplenter     Iplenter     Iplenter     Iplenter     Iplenter                                       |
|                           | 2 Old Den Yuku Bikkener<br>Belderim Tambi<br>1601 2018 12:59<br>1501 22:018 12:59<br>1501 22:018 12:59<br>1501 22:018 12:59<br>01:12:2017 12:018 12:50<br>01:12:2017 12:15<br>01:12:2017 13:16<br>01:12:2017 13:16<br>01:12:2017 13:16<br>01:12:2017 14:39<br>13:11:2017 14:39<br>13:11:2017 14:39                                                                                                    | Beglangg - Bills Tambi<br>18.12.2017 - 24.12.2017<br>11.12.2017 - 24.12.2017<br>24.12.2017 - 10.12.2017<br>25.11.2017 - 03.2017<br>25.11.2017 - 26.11.2017<br>26.11.2017 - 26.11.2017<br>26.11.2017 - 10.12.017<br>26.11.2017 - 26.10.2017<br>26.10.2017 - 26.10.2017<br>27.10.2017 - 26.0217<br>26.00.2017 - 15.0.2017<br>25.00.2017 - 05.0217                                                                                          | Donemi<br>2017 - Oia:<br>2017 - Oia:<br>2017 - Oia:<br>2017 - Oia:<br>2017 - Oia:<br>2017 - Oia:<br>2017 - Oia:<br>2017 - Oia:<br>2017 - Oia:<br>2017 - Oia:<br>2017 - Oia:<br>2017 - Oia:                                                                                                    | Durum / Beige No | Obster     Obster     Obster     Ovid Biddenn Formu / Des Propams     Crititacele     O Si                                                                                                    | Ipenter     Ipenter     Ipenter     Ipenter     Ipenter     Ipenter     Ipenter     Ipenter     Ipenter     Ipenter     Ipenter                        |

Yük bildirimlerinin listelendiği ekranda İşlemler menüsünden '**Göster**' butonuna basılarak açılan ekranda derslerin maaş karşılığına ve ücrete giden bilgileri detaylı olarak görülmektedir.

|                                                              |            |            | To | p. Der | 8   |     |   | <b>F</b> h <b>D</b> |     |                     |                 |                                  |             |        |              |                                      |
|--------------------------------------------------------------|------------|------------|----|--------|-----|-----|---|---------------------|-----|---------------------|-----------------|----------------------------------|-------------|--------|--------------|--------------------------------------|
| rs Tarihi Ders Kod - Ad                                      | Baş. Saati | Bit. Saati | т  | U I    | т   | u U | L | TL                  | J L | Sinif               | Öğrenim Türü    | Akademik prog. Tür               | Resmi Tatil | İzinli | Geçici Görev | Ders Verdiği Bölüm                   |
| İRİNCİ ÖĞRETİM DERSLERİ                                      |            |            |    |        |     |     |   |                     |     |                     |                 |                                  |             |        |              |                                      |
| 19/12/2017 ISL315.1 LIDERLİK                                 | 09:30      | 12:20      | 3  | 0 0    | ) 3 | 0   | 0 | 0 0                 | 0   | E2-07               | Birinci Öğretim | Lisans                           | 0           | 0      | 0            | İktisadi ve İdari Bilimler Fakültesi |
| 20/12/2017 ISL203.1 YÖNETİM VE ORGANİZASYON                  | 09:30      | 12:20      | 3  | 0 0    | 2   | 0   | 0 | 1 0                 | 0   | E1-10               | Birinci Öğretim | Lisans (%30 İngilizce)           | 0           | 0      | 8            | İktisadi ve İdari Bilimler Fakültesi |
| 18/12/2017 ISL8.107.1 BİLİMSEL ARAŞTIRMA YÖNTEMLERİ VE ETİK  | 08:30      | 11:20      | 3  | 0 0    | 0   | 0   | 0 | 3 0                 | 0   | Derslik Yok         | Birinci Öğretim | Doktora(Türkçe)                  | 8           | 0      | 8            | Sosyal Bilimler Enstitüsü            |
| 18/12/2017 ISL589.4.5 UZMANLIK ALAN DERSÎ ( Dilcan Güler )   | 13:00      | 17:00      | 4  | 0 0    | 0   | 0   | 0 | 4 0                 | 0   | Öğretim Üyesi Odası | Birinci Öğretim | Tezli Yüksek Lisans              | 0           | 0      | 8            | Sosyal Bilimler Enstitüsü            |
| 20/12/2017 ISL5.114.1 LIDERLIK                               | 13:30      | 16:20      | 3  | 0 0    | 0   | 0   | 0 | 3 0                 | 0   | Derslik Yok         | Birinci Öğretim | Tezli Yüksek Lisans              | 8           | 0      | 8            | Sosyal Bilimler Enstitüsü            |
| 21/12/2017 ISL589.5 UZMANLIK ALAN DERSİ ( Nuretdin Memur )   | 09.00      | 13:00      | 4  | 0 0    | 0   | 0   | 0 | 4 0                 | 0   | Öğretim Üyesi Odası | Birinci Öğretim | Tezli Yüksek Lisans              | 8           | 0      | 8            | Sosyal Bilimler Enstitüsü            |
| 21/12/2017 ISL5.104.1 BİLİMSEL ARAŞTIRMA YÖNTEMLERİ VE ETİK  | 13:30      | 16:20      | 3  | 0 0    | 0   | 0   | 0 | 3 0                 | 0   | Derslik Yok         | Birinci Öğretim | Tezli Yüksek Lisans              | 8           | 0      | 0            | Sosyal Bilimler Enstitüsü            |
| 18/12/2017 ISL500.5 TEZ ÇALIŞMASI ( Hakan Yaman )            | 11:30      | 12:30      | 0  | 1 0    | 0   | 0   | 0 | 0 1                 | 0   | Öğretim Üyesi Odası | Birinci Öğretim | Tezli Yüksek Lisans              | 8           | 0      | 8            | Sosyal Bilimler Enstitüsü            |
| 19/12/2017 ISL500.5 TEZ ÇALIŞMASI ( Deniz Çelik )            | 08:30      | 09:30      | 0  | 1 (    | 0   | 0   | 0 | 0 1                 | 0   | Öğretim Üyesi Odası | Birinci Öğretim | Tezli Yüksek Lisans              | 8           | 8      | 8            | Sosyal Bilimler Enstitüsü            |
| 19/12/2017 ISL500.2.5 TEZ ÇALIŞMASI ( Fikriye Özlem )        | 13:00      | 14:00      | 0  | 1 (    | 0   | 0   | 0 | 0 0                 | 0   | Öğretim Üyesi Odası | Birinci Öğretim | Tezli Yüksek Lisans              | 8           | 0      | 8            | Sosyal Bilimler Enstitüsü            |
| 19/12/2017 ISL500.2.5 TEZ ÇALIŞMASI ( Dilcan Güler )         | 15:00      | 16:00      | 0  | 1 (    | 0   | 0   | 0 | 0 0                 | 0   | Öğretim Üyesi Odası | Birinci Öğretim | Tezli Yüksek Lisans              | 8           | 8      | 8            | Sosyal Bilimler Enstitüsü            |
| 19/12/2017 ISL800.14 TEZ ÇALIŞMASI ( Mustafa Mert Gönlügür ) | 16:00      | 17:00      | 0  | 1 (    | 0   | 0   | 0 | 0 0                 | 0   | Öğretim Üyesi Odası | Birinci Öğretim | Doktora(Türkçe)                  | 8           | 0      | 8            | Sosyal Bilimler Enstitüsü            |
| 20/12/2017 ISL500.5 TEZ ÇALIŞMASI ( Hasan Perçin )           | 08:30      | 09:30      | 0  | 1 (    | 0   | 0   | 0 | 0 0                 | 0   | Öğretim Üyesi Odası | Birinci Öğretim | Tezli Yüksek Lisans              | 0           | 0      | 8            | Sosyal Bilimler Enstitüsü            |
| 20/12/2017 ISL500.5 TEZ ÇALIŞMASI ( Nureldin Memur )         | 12:30      | 13:30      | 0  | 1 (    | 0   | 0   | 0 | 0 0                 | 0   | Öğretim Üyesi Odası | Birinci Öğretim | Tezli Yüksek Lisans              | 8           | 8      | 8            | Sosyal Bilimler Enstitüsü            |
| NCİ ÖĞRETİM DERSLERİ                                         |            |            |    |        |     |     |   |                     |     |                     |                 |                                  |             |        |              |                                      |
| 19/12/2017 ISL6.104.1 BİLİMSEL ARAŞTIRMA YÖNTEMLERİ VE ETİK  | 17:30      | 19:55      | 3  | 0 0    | 0   | 0   | 0 | 3 0                 | 0   | Derslik Yok         | İkinci Öğretim  | Tezsiz Yüksek Lisans II. Öğretim | 0           | 0      | 0            | Sosyal Bilimler Enstitüsü            |
| 19/12/2017 ISL6.113.1 LIDERLIK                               | 20:00      | 22:25      | 3  | 0 0    | 0   | 0   | 0 | 3 0                 | 0   | Derslik Yok         | İkinci Öğretim  | Tezsiz Yüksek Lisans II. Öğretim | 0           | 0      | 0            | Sosyal Bilimler Enstitüsü            |
| 21/12/2017 ISL6 104.2 BILIMSEL ARAŞTIRMA YÖNTEMLERİ VE ETİK  | 17:30      | 19:55      | 3  | 0 0    | 0 0 | 0   | 0 | 3 0                 | 0   | Derslik Yok         | İkinci Öğretim  | Tezsiz Yüksek Lisans II. Öğretim | 0           | 0      | 8            | Sosyal Bilimler Enstitüsü            |
| 21/12/2017 ISL6.108.2 GiRişiMcir ik                          | 20:00      | 22:25      | 3  | 0 0    | 0   | 0   | 0 | 3 0                 | 0   | Derslik Yok         | Uzaktan Eğitim  | Tezsiz Yüksek Lisans-GEDIZ       | 0           | 0      | 0            | Sosyal Bilimler Enstitüsü            |
|                                                              |            |            |    |        | 5   | 0   | 0 | 30 2                | 2 0 |                     |                 |                                  |             |        |              |                                      |

Yük bildirim listesinde **Yük Bildirimi / Ders Programı** tuşuna basılarak yük bildirimi formunu oluşturulur. Oluşturulan yük bildirimi pdf olarak alınabilir yada elektronik imza bulunması durumunda EBYS üzerinden imzalanması için EBYS'ye gönder tuşuna basılarak Elektronik Belge Yönetim Sistemi üzerinden imzalanabilir.

İmza sürecinde olan ek ders yük bildirimleri imza süreci tamamlanana kadar işlemler menüsünden 'EBYS Belgelerini İptal Et' butonu ile iptal edilebilir.

| menù   | + Yeni   | Ders Yükü Bildirimi Ekle 🔶 Sınav Ücret F            | ʻormu Olugtur                                            |                                                                      |                                  |                                    | 0 🖬        |  |  |  |
|--------|----------|-----------------------------------------------------|----------------------------------------------------------|----------------------------------------------------------------------|----------------------------------|------------------------------------|------------|--|--|--|
|        |          |                                                     |                                                          |                                                                      |                                  |                                    |            |  |  |  |
| È      | 2017     | × 🗇                                                 | Gúz 🔻                                                    | ▼ Listele                                                            |                                  |                                    |            |  |  |  |
| Ť      | O Aylık  | olarak alınan bildirim formu yeşil renkli satır ola | rak gösterilir.                                          |                                                                      |                                  |                                    |            |  |  |  |
| *      |          |                                                     |                                                          |                                                                      |                                  |                                    |            |  |  |  |
| 10     | 2017 - 6 | üz Sınav Ücret Formu Bildirimleri                   |                                                          |                                                                      |                                  |                                    |            |  |  |  |
|        | Sira     | Bildirim Tarihi                                     | Birim                                                    |                                                                      | Sinav                            | Dönem                              |            |  |  |  |
|        | 1        | 11.01.2018                                          | Turizm Fakültesi / Turizm İşletmeciliği Bölümü           |                                                                      | Final Sinavi                     | 2017 Güz                           | Işlemler - |  |  |  |
|        | 2        | 11.01.2018                                          | Sosyal Bilimler Enstitüsü / Turizm İşletmeciliği Anab    | lim Dalı                                                             | Final Sinavi                     | 2017 Güz                           | Işlemler - |  |  |  |
| _<br>Ⅲ |          |                                                     |                                                          |                                                                      |                                  |                                    |            |  |  |  |
|        | 0 Elekt  | ronik Belge Yönetim Sistemine (EBYS) gönderi        | len yük bildirimlerin güncellenmez yada silinemez. Günce | əllənmək yada silinmək istenen yük bildirimi Elektronik Belge Yöneti | m Sisteminden iptal edilmelidir. |                                    |            |  |  |  |
|        | 2017 - 6 | üz Ders Yükü Bildirimleri                           |                                                          |                                                                      |                                  |                                    |            |  |  |  |
|        |          | Bildirim Tarihi                                     | Başlangıç - Bitiş Tarihi                                 | Dönemi                                                               | Durum / Belge No                 |                                    |            |  |  |  |
|        |          | 05.02.2018 08:07                                    | 29.01.2018 - 04.02.2018                                  | 2017 - Güz ( Ara Dönem )                                             |                                  |                                    | Işlemler - |  |  |  |
|        |          | 05.02.2018 08:07                                    | 22.01.2018 - 28.01.2018                                  | 2017 - Güz ( Ara Dönem )                                             |                                  |                                    | İşlemler - |  |  |  |
|        |          | 24.01.2018 22:48                                    | 15.01.2018 - 21.01.2018                                  | 2017 - Güz ( Ara Dönem )                                             |                                  |                                    | Işlemler - |  |  |  |
|        |          | 20.01.2018 11:38                                    | 08.01.2018 - 14.01.2018                                  | 2017 - Güz ( Ara Dönem )                                             |                                  |                                    | Iplemier - |  |  |  |
|        |          | 11.01.2018 15:36                                    | 01.01.2018 - 07.01.2018                                  | 2017 - Güz ( Ara Dönem )                                             | Imza Sürecinde - 1800010752      |                                    | İşlemler - |  |  |  |
|        |          | 03.01.2018 14:43                                    | 25.12.2017 - 31.12.2017                                  | 2017 - Güz                                                           |                                  | @ Göster                           |            |  |  |  |
|        |          | 25.12.2017 16:16                                    | 18.12.2017 - 24.12.2017                                  | 2017 - Güz                                                           |                                  | Yük Bildirim Formu / Ders Programi |            |  |  |  |
|        |          | 19.12.2017 08:55                                    | 11.12.2017 - 17.12.2017                                  | 2017 - Güz                                                           |                                  | × EBYS Beigeleri İptal Et          |            |  |  |  |
|        |          | 19.12.2017 08:55                                    | 04.12.2017 - 10.12.2017                                  | 2017 - Güz                                                           |                                  |                                    | Işlemler - |  |  |  |

İmza süreci tamamlanan bildirimler EBYS üzerinden iptal edilerek sistemde reddedildi duruma getirilir. Bu durumda olan haftalara ait yük bildirimi yeniden hesaplanabilir.

İşlemler menüsünden 'Güncelle' butonu ile yük bildirimi güncellenebilir ve 'Sil' butonu kullanılarak yük bildirimi silinebilir.